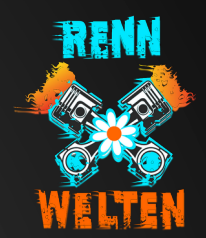

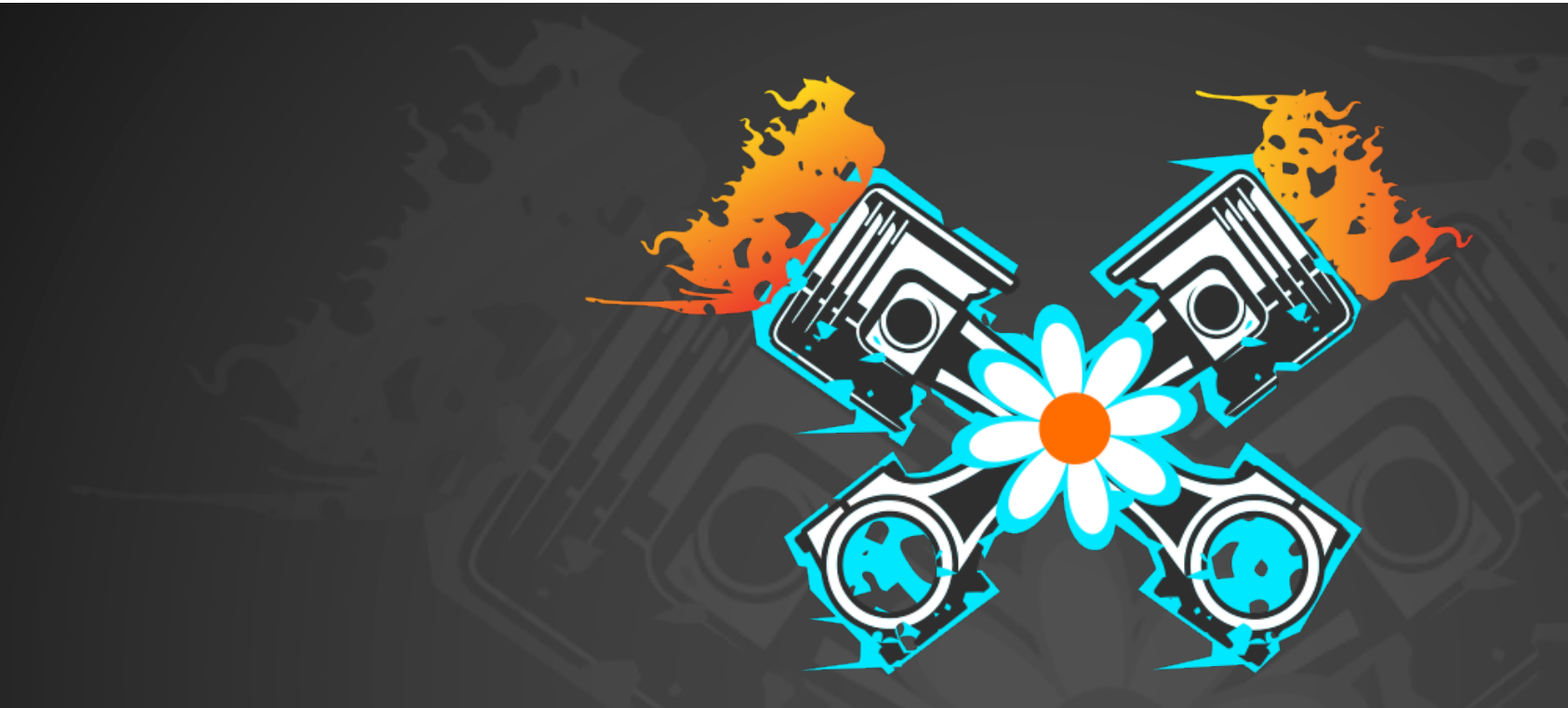

#### RennSport. Neu. Denken.

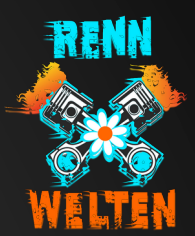

ORDNERNAMEN DER LIVERY MUSS WIE FOLGT ANGEPASST WERDEN:

SCHRITT 1 - FAHRZEUG IN ACC ERSTELLEN

SCHRITT 2 - VON ACC ERSTELLTE DATEI UNTER DEM ORDNER "CARS" NACH VORGABE (S. BEISPIEL)

ÄNDERN

SCHRITT 3 - LIVERY ORDNER ERSTELLEN

SCHRITT 4 - MIT DEM FAHRZEUG EINMAL IN ACC ONLINE GEHEN

SCHRITT 5 - VORGEGEBENE DATEIEN AUF RENNWELTEN.ONLINE HOCHLADEN

VORGABE DES DATEINAMENS:

**BEISPIEL:** 

1. RW (RENNUELTEN)

2. FAHRER- ODER TEAMNAME (AUCH ABKÜRZUNGEN)

3. STARTNUMMER

H. KLASSE

OPTIONAL ZUR UNTERSCHEIDUNG AUCH FAHRZEUG (Z.B. BMW)

BITTE MIT UNTERSTRICH TRENNEN

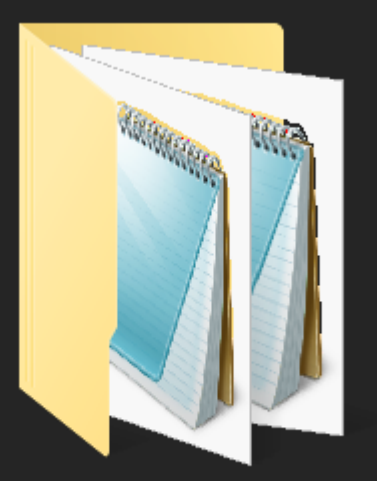

RW\_Pietsch\_172\_GT3\_Lexus

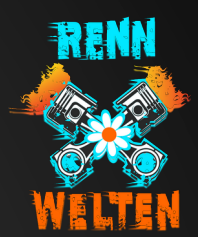

SCHRITT 1 - ÄNDERUNG AN DER .JSON DATEI IM ORDNER CARS

- ORDNER "CARS" ÖFFNEN
- XXX.JSON DATEI DES FAHRZEUGS SUCHEN UND ÖFFNEN (NACH DATUM SORTIEREN DANN IST ES DER ERSTE EINTRAG)
- UNTER "CUSTUMSKINNAME" DEN NEUEN ORDNERNAMEN EINTRAGEN (DEN NAMEN MIT STRG+C KOPIEREN)

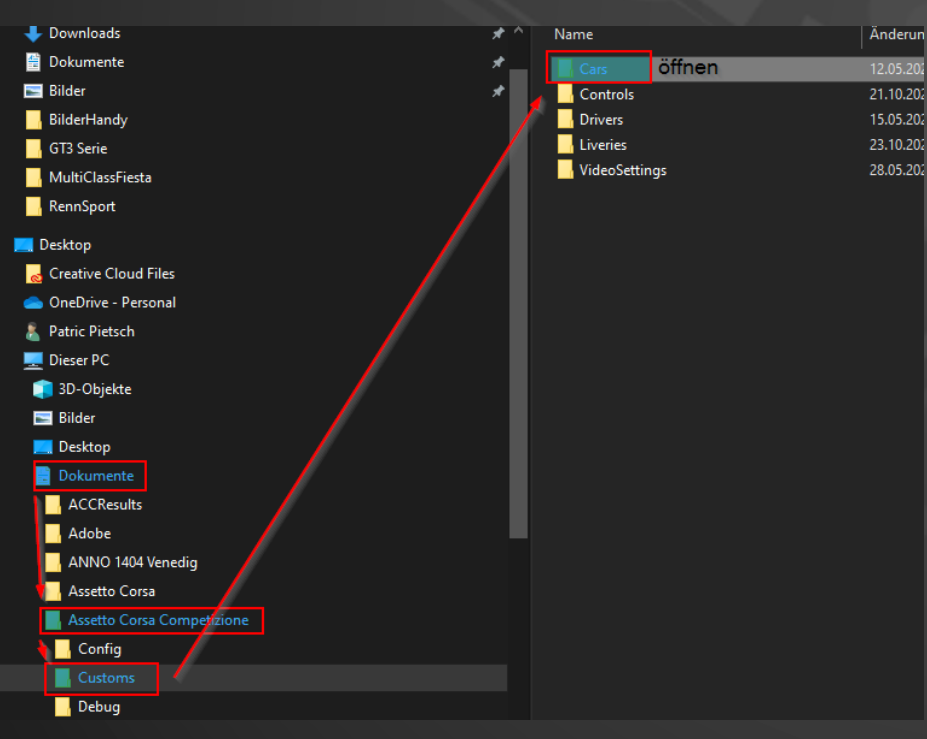

| "competitorName": "",                         |
|-----------------------------------------------|
| "competitorNationality": 0,                   |
| "teamTemplateKey": 0,                         |
| "carModelType": 61,                           |
| "cupCategory": 0,                             |
| "licenseType": 0,                             |
| "useEnduranceKit": 1.                         |
| "customSkinName": "RW_Pietsch_172_GT3_Lexus", |
| "banner lemplateKey": 0                       |
|                                               |

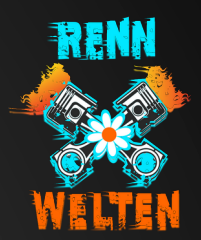

SCHRITT 2 - WO FINDE ICH DEN LIVERY ORDNER

#### ORDNER DES FAHRZEUGS ERSTELLEN

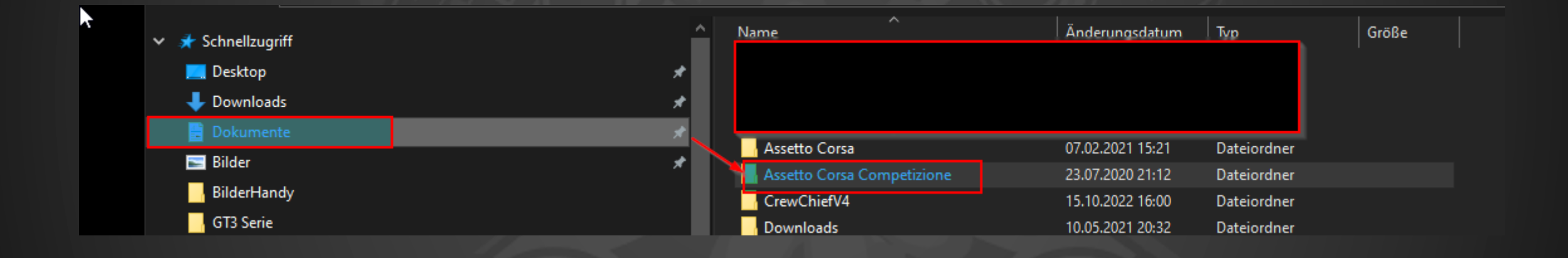

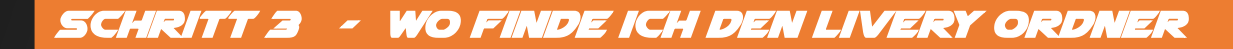

#### ORDNER DES FAHRZEUGS ERSTELLEN

IM ORDNER LIVERYS JETZT DEN ENTSPRECHENDEN ORDNER ERSTELLEN UND DEN NAMEN WIE VORGEGEBEN ANPASSEN. (STRG+V EINFÜGEN)

| KW_NUK_\$12_015_0/0422                | 2             | 9.00.2022 17:38 | Dateiorgner |
|---------------------------------------|---------------|-----------------|-------------|
| RW_NotFastButFurious_by_HMU_Racing_36 | _220701_GT3 0 | 6.07.2022 17:20 | Dateiordner |
| RW_Pietsch_172_220130_GT4             | 0             | 1.07.2022 19:48 | Dateiordner |
| RW_Pietsch_172_GT3_Lexus              |               | 1.07.2022 19:46 | Dateiordner |
| RW_PinguinRacing_33_220421_GT3        | 2             | 9.06.2022 17:58 | Dateiordner |
| RW PinguinRacing2_288_220420_GT3      | 2             | 9.06.2022 17:58 | Dateiordner |
| DIA/ DDIA E-1101 21 220706 CT2        | ٥             | 0 07 2022 21.16 | Nataiordoor |

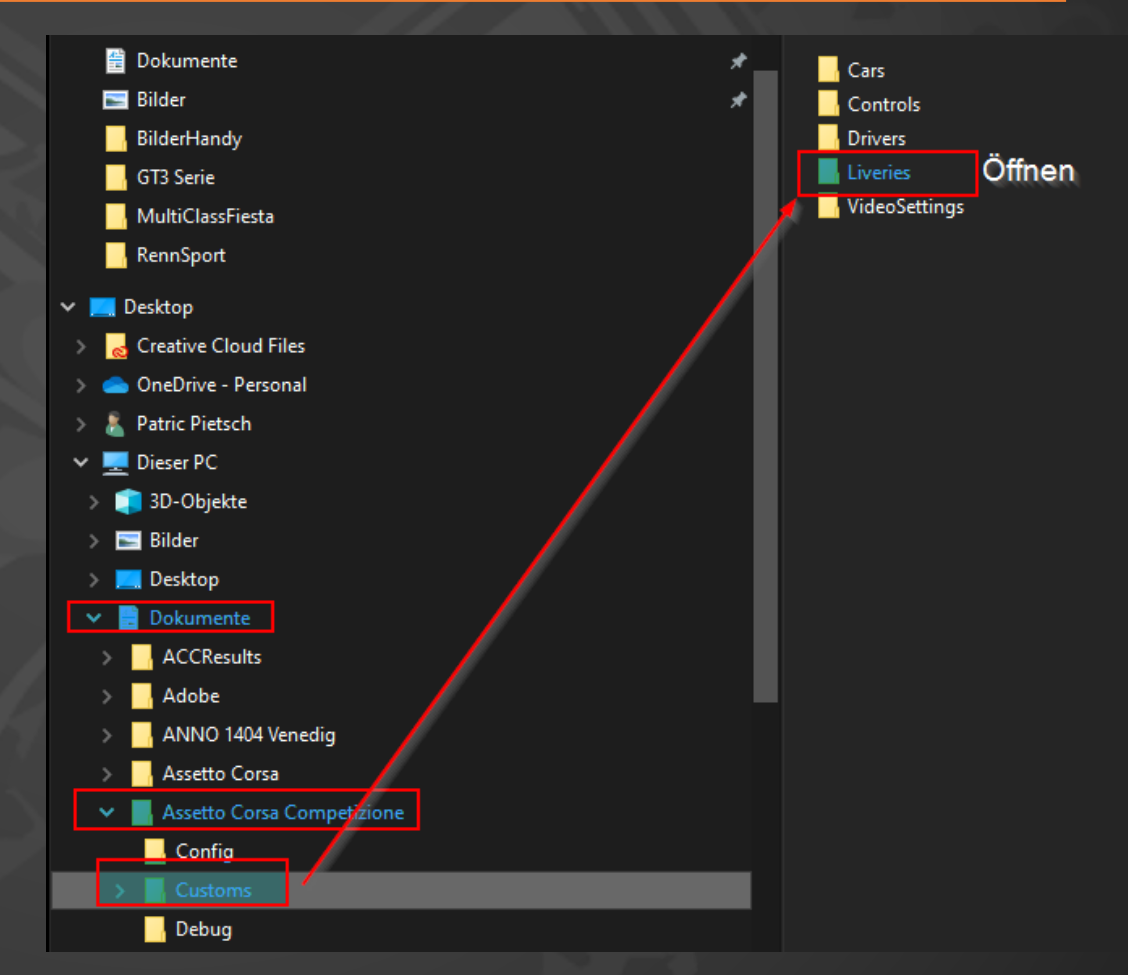

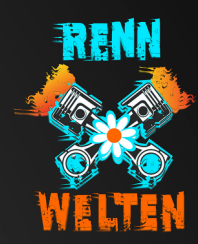

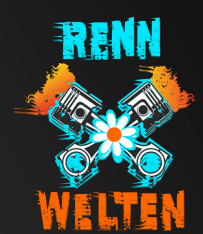

SCHRITT 4+5 - ORDNER AUF WEBSITE HOCHLADEN:

SCHRITT 4 - MIT DEM FAHRZEUG EINMAL IN ACC ONLINE GEHEN, DAMIT DIE XXX\_1.DDS DATEI ERSTELLT

<u>UIRD</u>

SCHRITT 5 - GEPACKTE DATEI BEI RENNWELTEN.ONLINE HOCHLADEN

DIE XXX\_1.DDS DATEI MUSS MIT HOCHGELADEN WERDEN

1. ORDNER DER LIVERY KOPIEREN UND IRGENDWO ABLEGEN

AUBERHALB VON ACC

2. ORDNER PACKEN (ZIP,RAR,USW.)

3. ORDNER AUF UNSER WEBSITE HOCHLADEN

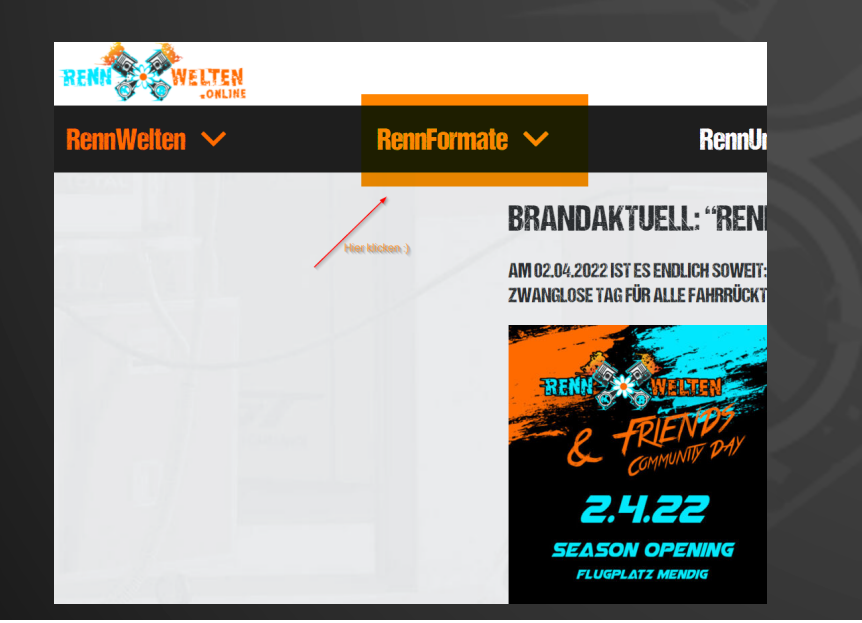

DIESE DATEIEN MÜSSEN HOCHGELADEN WERDEN:

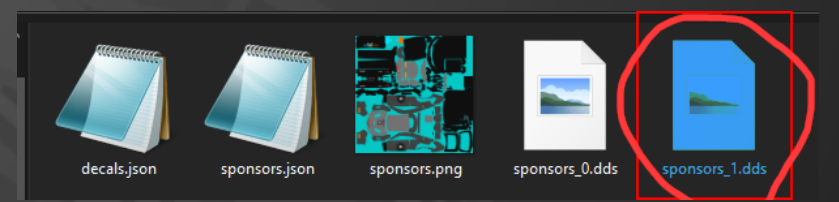

DIES IST NUR EIN BEISPIEL. WENN ES AUCH EINE DECALS.PNG DATEI GIBT, MUSS ES AUCH EINE DECALS\_1.DDS DATEI GEBEN.